#### Procedimentos Gerais para Concessão

#### Para Servidores (Certificado Digital)

Os servidores devem seguir os passos abaixo para obter o certificado digital:

1. Para a solicitação do certificado, o servidor deverá se autenticar no SOUGOV, e seguir o passo a passo do link a seguir:

https://sougov.sigepe.gov.br/

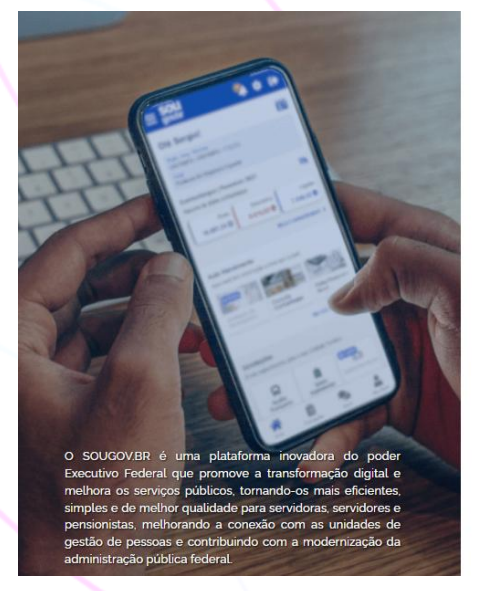

| SOU                       |
|---------------------------|
|                           |
| gov.pr                    |
|                           |
| Acesso                    |
| Entrar com gov.br         |
| 🔍 Ajuda                   |
| Autenticação de Documento |

gov.br

2. Acesse a opção "Solicitações" conforme exemplo abaixo:

https://sougov.sigepe.gov.br/sougov/SolicitacoesConsulta

|                                                               | A Inicio                      | Solicitações                           | Meu Perfil                         | D 🤗 🔒              | 6 |
|---------------------------------------------------------------|-------------------------------|----------------------------------------|------------------------------------|--------------------|---|
| Olá,                                                          |                               | Vinculo (Órgão - Uorg -<br>FIOCRUZ - I | Matrícula)                         |                    |   |
| Contracheque<br>Resumo do último contracheque                 |                               |                                        |                                    |                    | 0 |
| Bruto                                                         | Descontos                     | ••••••                                 | Líquido                            |                    |   |
|                                                               |                               |                                        |                                    | Meus Contracheques | > |
| Autoatendimento<br>Aqui você tem înformação a hora que quiser |                               | Solicitações<br>Envie requerimentos ;  | para a sua Unidade Ge              | istora.            |   |
| Consulta<br>Contracheque                                      | Simulador de<br>Aposentadoria | Saúde Suplementar                      | Cadastro de<br>Dependente          | Moradia            |   |
| Em Breve<br>Avaliação<br>Avaliação<br>Desempenho              | Rendimentos IRPF              | Dados Bancários                        | \$<br>Pagamento de<br>Substituição | Auxilio Transporte |   |
|                                                               |                               |                                        |                                    |                    |   |

3. Acesse a opção "Realizar Solicitação" conforme exemplo abaixo:

| × | Solicitações                                             |                         | nicio 🕋                      | Bolicitações              | Lange Meu Perf |
|---|----------------------------------------------------------|-------------------------|------------------------------|---------------------------|----------------|
| * | Minhas Solicitações                                      |                         |                              |                           |                |
|   | Minhas<br>Solicitações                                   | Realizar<br>Solicitação |                              | Solicitações<br>do Gestor |                |
|   | Selecione os filtros desejados:<br>Número da Solicitação | Cria<br>dd.             | do a partir de<br>∕mm∕aaaa 🗖 |                           |                |
|   | Tipo de Solicitação<br>Todos                             |                         |                              |                           | ~              |
|   | Situação<br>Todas                                        |                         |                              |                           | ~              |

4. Digite "Certificado Digital" para acessar o menu de solicitação para certificado digital, conforme exemplo abaixo:

| gov.br a | Governo Federal |                                                                                                    |          |                           |              |
|----------|-----------------|----------------------------------------------------------------------------------------------------|----------|---------------------------|--------------|
|          |                 | Solicitações                                                                                                 | 🔺 Início | Solicitações              | 💄 Meu Perfil |
|          | <b>*</b>        | <ul> <li>Minhas Solicitações &gt; Solicitações</li> <li>Minhas Solicitações</li> <li>Solicitações</li> </ul> |          | Solicitações do<br>Gestor |              |
|          |                 | Perquise<br>certificado digital Q.                                                                           |          |                           | ,<br>,       |

5. Clique na opção: "Solicitar" para efetuar a solicitação do seu certificado digital (SerproID), conforme exemplo abaixo:

| <ul> <li>Certificado Digital</li> </ul>                                                                         | 🔺 Inicio 📋                                                                                                    | Solicitações                                   | 🐣 Meu Perfil   |  |
|----------------------------------------------------------------------------------------------------|----------------------------------------------------------------------------------------------------|------------------------------------------------|----------------|--|
|                                                                                                    |                                                                                                    |                                                |                |  |
| Você não possul nenh                                                                                            | uma solicitação em análise de Certificado digital.                                                                |                                                |                |  |
|                                                                                                    | 0                                                                                                    |                                                |                |  |
| O certificado digital pode ser solicitado pelo servidor que util                                                | za sistemas do governo federal que exijam assinatura (<br>dispositivo                                             | i ou autenticação coi                          | m este tipo de |  |
| Para esta solicitação, apilicam-se as disposições normativas<br>Autoridade Certificadora Raiz - Instituto Nacio | da Infraestrutura de Chaves Públicas Brasileira (ICP-Br<br>nal de Tecnología da Informação (ITI) e pelo Comité Ge | Brasil) que são estabe<br>iestor da ICP-Brasil | Necidas pela   |  |
| Em caso de dúvidas sobre o tipo de certifica                                                                    | do a ser selecionado, entre em contato com a área de                                                              | e TI de seu órgão                              |                |  |
| Solicite seu Cr                                                                                                 | rtificado Digital, através da opcão abaixo                                                                        |                                                |                |  |
|                                                                                                    |                                                                                                    |                                                |                |  |
|                                                                                                    | Solicita                                                                                                    |                                                |                |  |

 Na etapa 1 serão exibidas as informações de Chefia imediata, Chefe Superior conforme no exemplo abaixo: Preservadas informações pessoais conforme LGPD.

Clique em avançar no botão no final da página à direita, para seguir para a etapa 2 conforme exemplo abaixo.

|   |                                                                                                    | 2 3<br>Tino Certificado Conferência                                                                                                    |  |
|---|----------------------------------------------------------------------------------------------------|----------------------------------------------------------------------------------------------------|--|
|   | N                                                                                                    | 3                                                                                                    |  |
|   | Os servidores listados abaixo. de acordo com o cadastro SIAPE<br>dessa forma poderão autorizar esta solicitação. Caso oísi nomeis | /SIGEPE, são os superiores hierárquicos (chefia imediata e superiores) do solicitante e<br>constantes da lista abaixo não sejam seus superiores, você deve cancelar a solicitação |  |
|   | e procurar sua unidade d                                                                                                    | e gestão de pessoas para atualização cadastral.                                                                                                    |  |
|   |                                                                                                    |                                                                                                    |  |
|   | N                                                                                                    |                                                                                                    |  |
| F | Chefe imedi                                                                                                    | ato                                                                                                    |  |
|   | Nome                                                                                                    | ME                                                                                                    |  |
|   | Função                                                                                                    | COORDENADOR(A) GERAL                                                                                                    |  |
|   | Unidade                                                                                                    | COGETIC                                                                                                    |  |
|   |                                                                                                    |                                                                                                    |  |
|   |                                                                                                    |                                                                                                    |  |
|   |                                                                                                    |                                                                                                    |  |
|   |                                                                                                    |                                                                                                    |  |
|   |                                                                                                    | Chefe Superior                                                                                                    |  |
|   | Nome                                                                                                    | JULIANO DE CARVALHO LIMA                                                                                                    |  |
|   |                                                                                                    |                                                                                                    |  |
|   |                                                                                                    |                                                                                                    |  |

7. Na etapa 2 é exibido o tipo de certificado SerproID, basta clicar no botão avançar, conforme exemplo abaixo.

| ov.br | Governo Federal |                             |                       |                                   | O Alto Contraste |
|-------|-----------------|-----------------------------|-----------------------|-----------------------------------|------------------|
|       |                 | E Certificado Digital       | <b>*</b>              | nicio 📋 Solicitações 💄 Meu Perfil |                  |
|       |                 |                             |                       |                                   |                  |
|       |                 | 1<br>Inicio                 | 2<br>Tipo Certificado | 3<br>Conferência                  |                  |
|       |                 |                             | 0                     |                                   |                  |
|       | -               | Tipo de Certificado Digital |                       |                                   |                  |
|       | L               |                             |                       |                                   |                  |
|       |                 | Voltar                      |                       | Avançar                           |                  |
|       |                 |                             |                       |                                   |                  |

8. Na etapa 3 novamente serão exibidas as informações de Chefia imediata, Chefe Superior conforme no exemplo abaixo: Preservadas informações pessoais conforme LGPD. Clique no botão Avançar no final da página à direita, conforme exemplo abaixo.

| gov.br | Governo Federal |                            |                         |              |                  |              | Alto Contraste |
|--------|-----------------|----------------------------|-------------------------|--------------|------------------|--------------|----------------|
|        |                 | E Certificado Digital      |                         | 😭 Início 🛛 📋 |                  | A Meu Perfil |                |
|        |                 |                            |                         |              |                  |              |                |
|        |                 | 1<br>Inicio                | 2<br>Tipo Certificado   |              | 3<br>Conferência |              |                |
|        |                 |                            | Tipo de Certificado     |              |                  |              |                |
|        |                 |                            | Superiores Hierárquicos |              |                  |              |                |
|        |                 |                            | Chefe Imediato          |              |                  |              |                |
|        |                 | Nome                       |                         | МІ           |                  |              |                |
|        |                 | Função                     |                         | со           |                  |              |                |
|        |                 | Unidade                    |                         |              | CO               |              |                |
|        |                 |                            |                         |              |                  |              | ہ ہے           |
| Valtar |                 |                            |                         |              |                  |              | Calicitar      |
| voltar |                 |                            |                         |              |                  |              | Solicitar      |
| 0      | Brental (       | <sup>•</sup> oneluídee toe | las as otanas           |              | cali             | cita c       |                |

 Pronto! Concluídas todas as etapas a sua solicitação seguirá para análise e autorização aguarde a liberação. Conforme o exemplo abaixo

| gov.br | Governo Federal |                                                                          |                                                                                    | Alto Contraste |
|--------|-----------------|--------------------------------------------------------------------------|------------------------------------------------------------------------------------|----------------|
|        |                 | E Certificado Digital                                                    | inicio 📋 Solicitações 💄 Meu Perfil                                                 |                |
|        |                 |                                                                          | count                                                                              |                |
|        |                 |                                                                          |                                                                                    |                |
|        |                 |                                                                          | Chefe Superior                                                                     |                |
|        |                 | Nome                                                                     | JULIANO DE CARVALHO LIMA                                                           |                |
|        |                 | Solicitação                                                              | enviada para análise                                                               |                |
|        |                 | Pronto, agora você pode aguardar a aprovação do seu certificado. Você re | ceberá um e-mail com a senha para acesso ao certificado após a aprovação do mesmo. |                |
|        |                 | Inicio                                                                   | Minhas Solicitações                                                                |                |
|        |                 |                                                                          |                                                                                    |                |
|        |                 |                                                                          | Chefe Superior                                                                     |                |
|        |                 | Nome                                                                     | MARIO SANTOS MOREIRA                                                               |                |
|        |                 | Função                                                                   | PRESIDENTE                                                                         |                |
|        |                 | Unidade                                                                  | FIOCRUZ                                                                            |                |
|        |                 |                                                                          |                                                                                    |                |
|        |                 |                                                                          |                                                                                    |                |
|        |                 | Voltar                                                                   | Solicitar                                                                          |                |

10. Aguarde a liberação do seu certificado você poderá consultar o número em solicitações, conforme exemplo no item 2, deste procedimento.

Certificado Digital - Solicitação Criada em 17/02/2025 - 1228:57 Última movimentação em 17/02/2025 - 1228:57 6301680

Ver detalhes 🕻

11. Após a aprovação, um e-mail será enviado pelo SERPRO ID com instruções adicionais.

#### Instalação e configuração no Dispositivo Móvel

- a. Baixe e instale o aplicativo SERPRO ID nas lojas Google Play ou App Store (verifique que o desenvolvedor seja SERPRO para evitar aplicativos falsos).
- b. Configure o certificado digital inserindo o CPF e a data de nascimento.

#### Apoio e Recursos Adicionais

- c. Central de Ajuda SouGov: https://sougov.sigepe.gov.br/sougov/CentralAjuda
- d. Manual SERPRO ID: <u>https://serproid.serpro.gov.br/manual/</u>
- e. Instalador de Certificados:

https://certificados.serpro.gov.br/instalador/

Obs.: Aqueles que já possuem certificado digital não precisam solicitar um novo.

#### **Considerações Finais**

1.1. Caso haja dificuldades no cumprimento das etapas ou necessidade de alteração no agendamento, os usuários deverão responder diretamente à equipe de atendimento: **Suporte ao Serviço:** <u>https://www.serpro.gov.br/menu/suporte/css</u>ou abertura de chamado via SysAid com a TI Local.

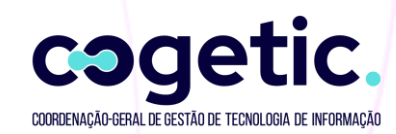